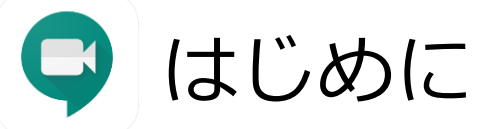

更新日:2021-01-18

Google Meet(以下、Meet)とは、米Google社が提供するビデオ会議システムです。

使用するには下記の4点が必要となりますので、ご準備ください。

1.インターネットにつながるパソコン(Windows、Mac)、もしくはスマホ・タブレット

2.Webブラウザ(Google Chrome)、スマホ・タブレットの場合は Google Meetアプリ ※パソコンの場合はWindows、Mac問わず、Chromeブラウザを事前にインストールしてください。 ※スマートフォン、タブレットの場合は↓を参考に、アプリを事前にインストールしてください。 https://support.google.com/meet/answer/7291339?hl=ja&ref\_topic=7306097

3.ヘッドセット、もしくはイヤホンマイク ※予めパソコンやスマホ等に接続しておいてください。

4.Webカメラ(内蔵カメラでもUSB接続でもOK) ※USB接続の場合は、予めパソコンに接続しておいてください。

Meetはクラウドサービスのため、日々、画面や機能が更新されています。本マニュアルに掲載されているMeetの画面等は 現在のものとは異なる場合がありますので、最新の利用方法は下記URLをご覧ください。本マニュアルに記載していない機 能についても紹介されています。<u>https://support.google.com/meet/?hl=ja#topic=7306097</u>

#### パソコン: ミーティングの開催方法

近大のメールアドレスでGmailにログインしてください

学生や非常勤教員等、「@kindai.ac.jp」のメールアドレスをお使いの方は、 http://mail.kindai.ac.jp/ からログインしてください

専任教員や職員等、「@\*\*\*.kindai.ac.jp」のメールアドレスをお使いの方は、 通常のGmailのログイン画面からログインしてください

ミーティングの開催方法は2つあります。

1) 即時開催

いますぐミーティングを開催します。

2) 予定開催

Googleカレンダーにミーティングの予定を登録します。

Gmailの画面右上の、<sup>III</sup>をクリックし、 即時開催の場合は「Meet」を、 予定開催の場合は「カレンダー」をクリックしてください。

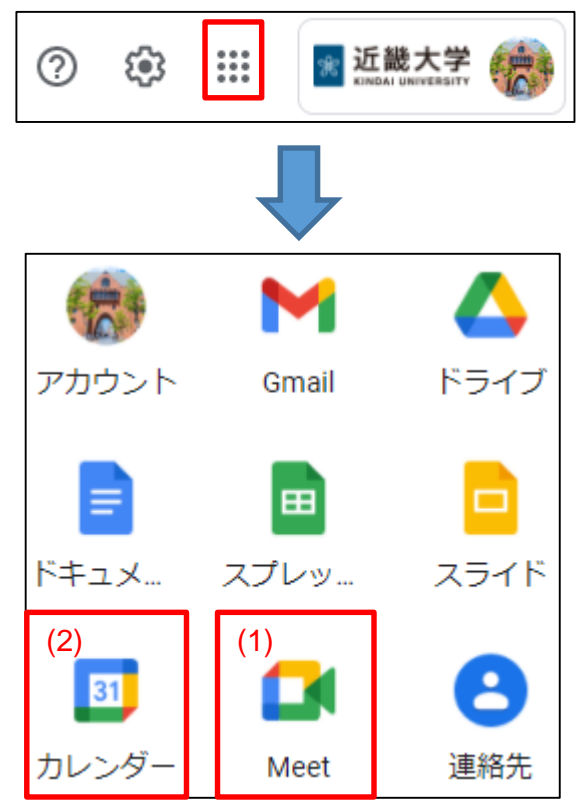

### パソコン:即時開催

1. 「ミーティングに参加または開始」をクリックします。

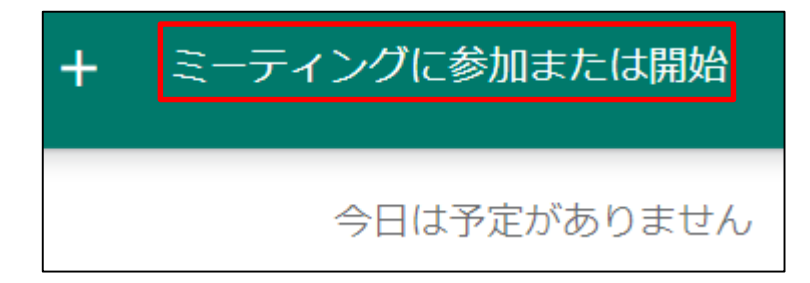

2. 空欄のまま「続行」をクリックします。

ミーティングに参加または開始

ミーティング コードまたはニックネームを入力してください。自 分でミーティングを新たに開始する場合は、ニックネームを入力 するか、空白のままにしてください。

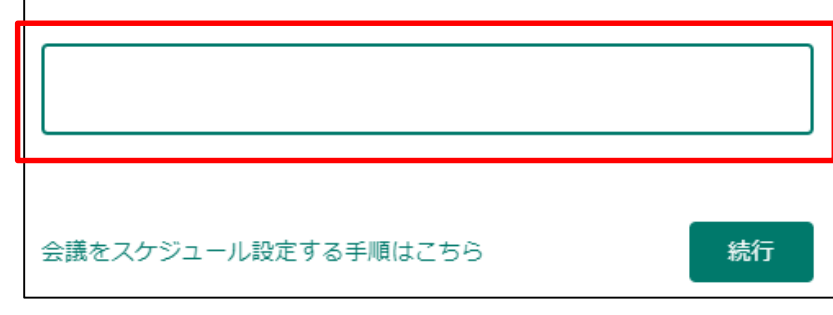

#### 3. マイク・カメラのオン/オフを設定し、 「今すぐ参加」をクリックします。

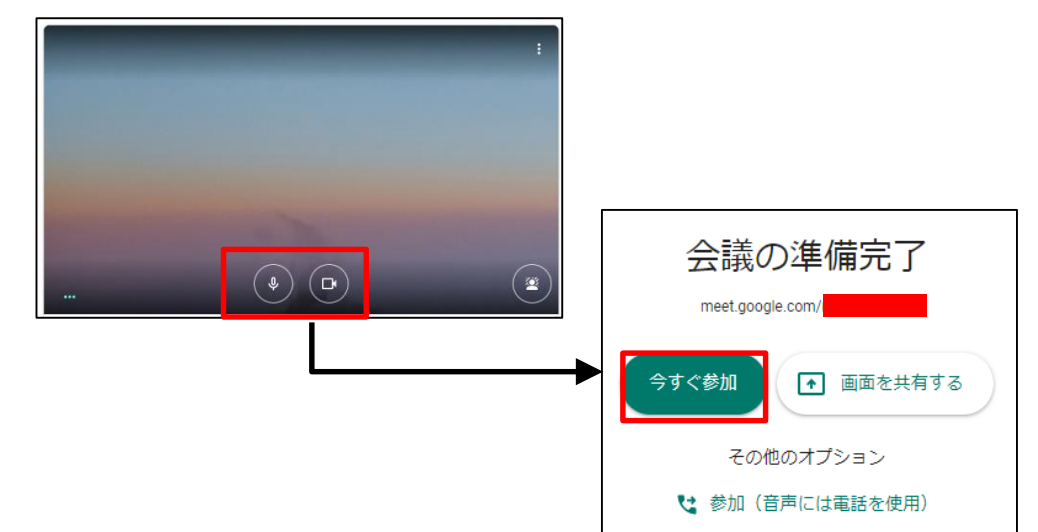

4. ミーティング情報のダイアログが表示されるので、 右上の「X」をクリックして閉じます。

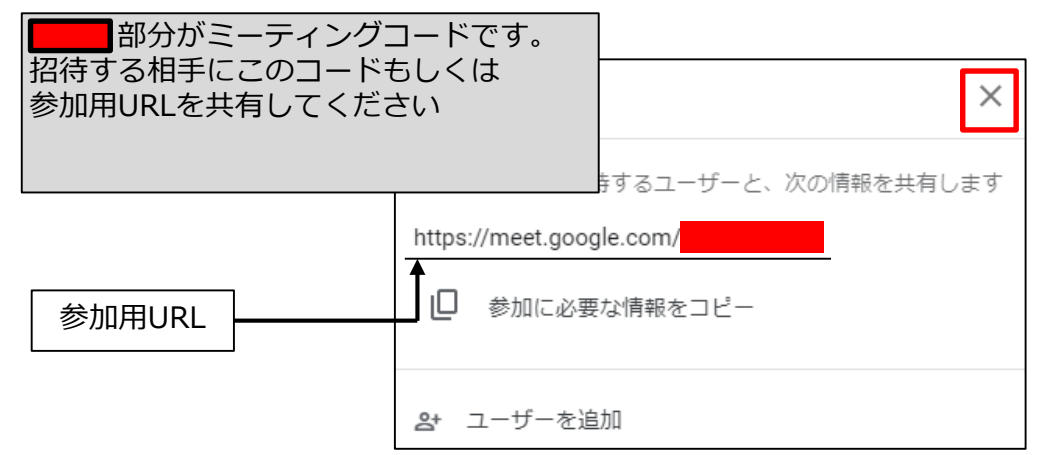

 $\times$ 

### パソコン:予定開催

1. Googleカレンダーの「+作成」をクリックします。

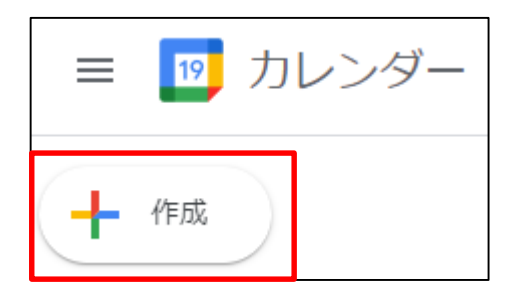

2. タイトルを入力した後、 「Google Meetのビデオ会議を追加」をクリックします。

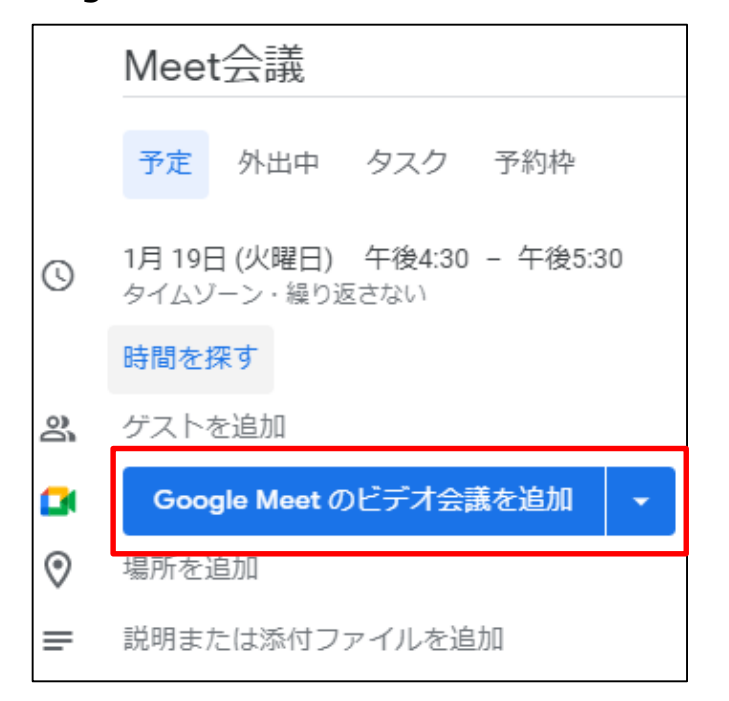

3.「Google Meetに参加する」が表示されるので、 その他の設定を行った後、「保存」をクリックする

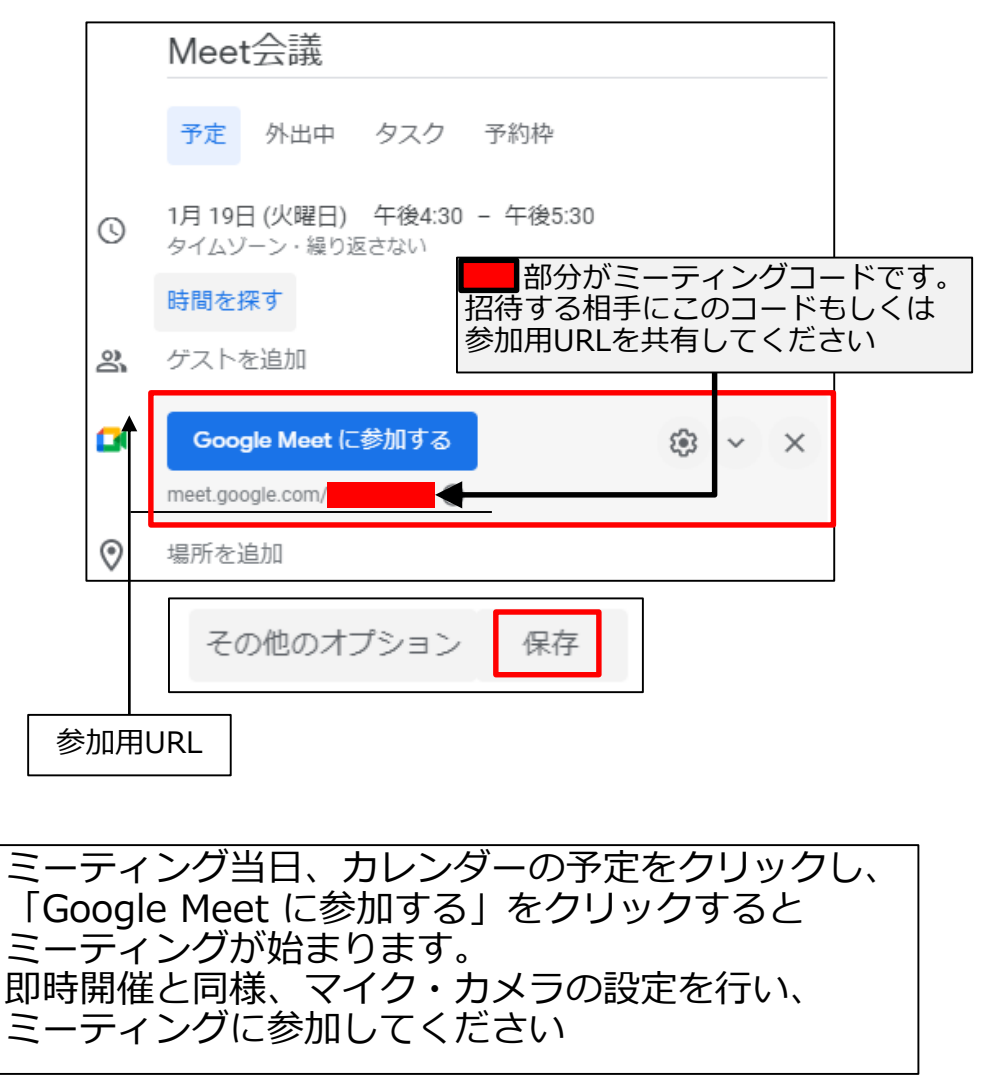

#### スマホ・タブレット:即時開催

- (1) Google Meet アプリを起動し、近大のGmailアドレスでログインしてください。
- (2)「新しい会議」をタップし、「会議を今すぐ開始」をタップすると即時開催されます。
- (3) 開始後、表示されたミーティングコードもしくは参加用URLを、他の参加者に共有してください。 「参加」ボタンをタップするとミーティングが始まります。

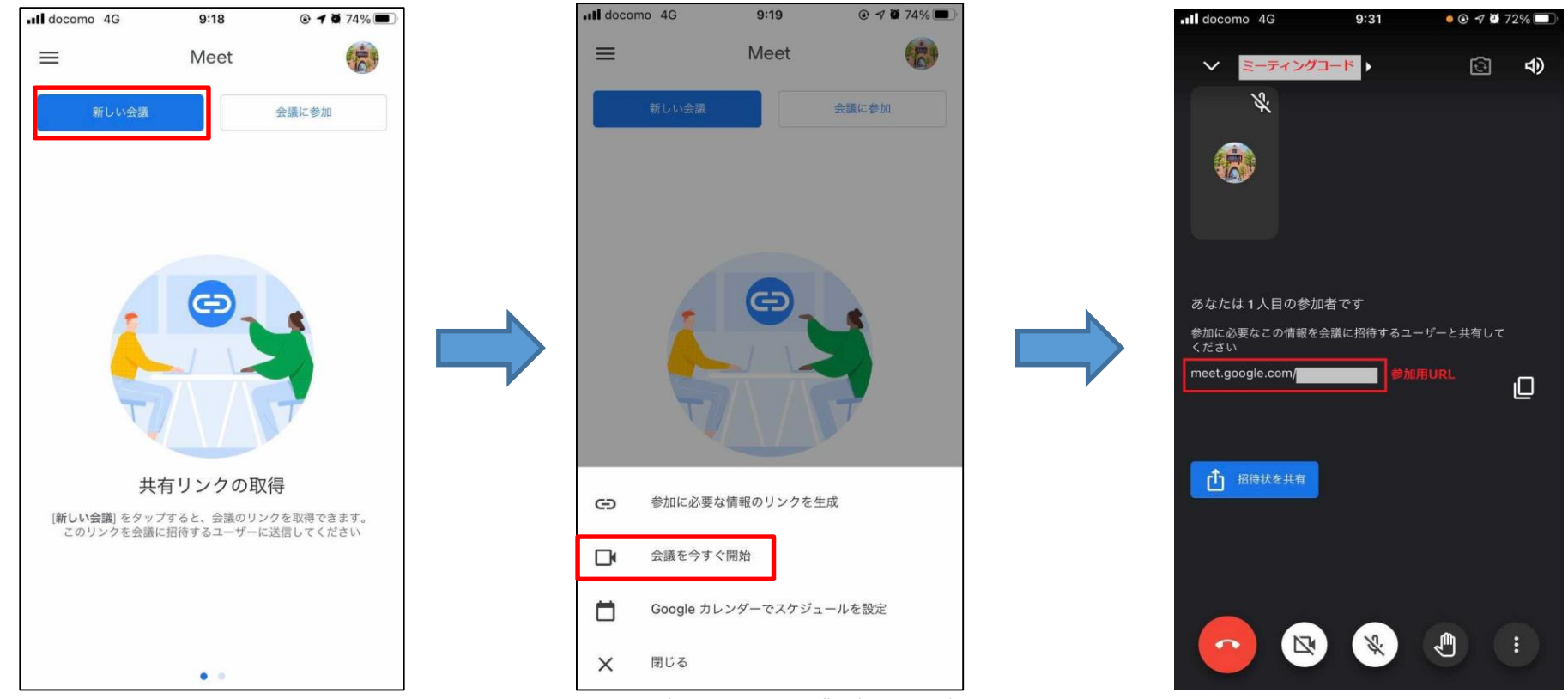

### スマホ・タブレット:予定開催

- (1) Google カレンダー アプリを起動し、「+」タップした後、「予定」をタップします。
- (2) 登録内容を編集する際、「Google Meetのビデオ会議を追加」をタップします
- (3) 「保存」ボタンをタップします。

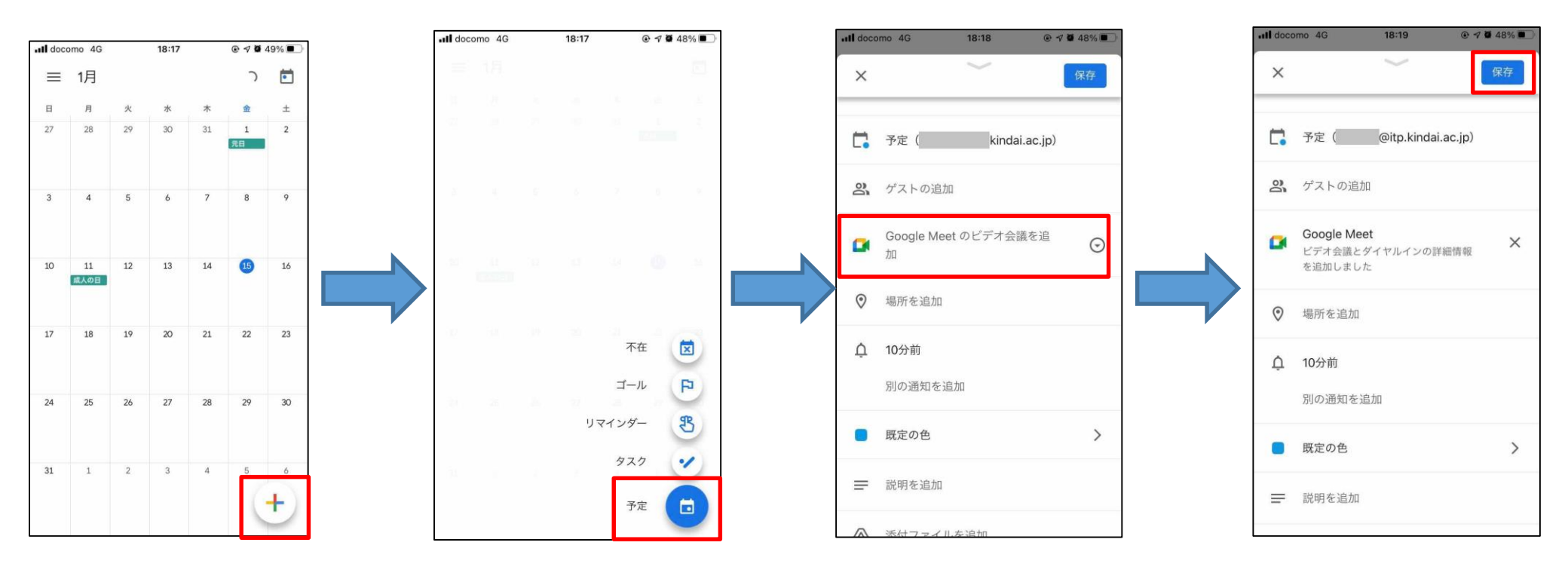

#### スマホ・タブレット:予定開催

(1)予定しているミーティングを開催するには、Googleカレンダーアプリで予定を開き、 「Google Meetに参加する」をタップします。

(2) カメラ・マイクの設定画面が表示されるので、設定後に「参加」をタップします。

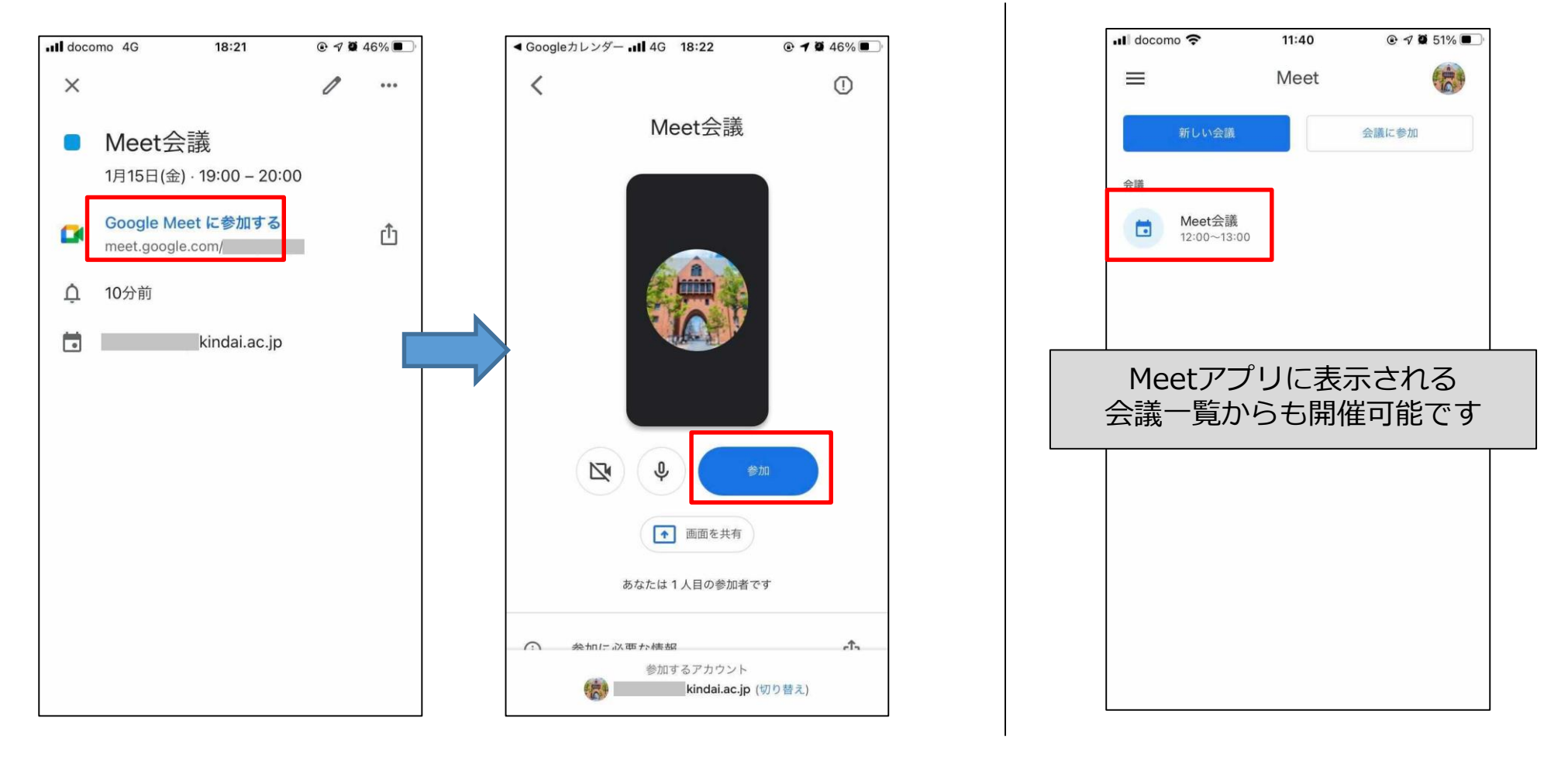

ミーティング中、PCのデスクトップ(画面)全体、もしくは、パワーポイントやPDFファイルの画面を参加者に共有することができます。

#### パソコン:画面共有

1. ミーティング開始後、画面右下の 「今すぐ表示」をクリックします。

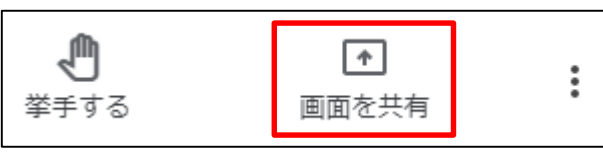

- 2. 表示されたメニューから、共有する対象を選択します。
  1) あなたの全画面:デスクトップ(画面)全体
  2) ウィンドウ:パワーポイントなど
- 3) タブ (Meet以外のタブ。YouTubeなど)

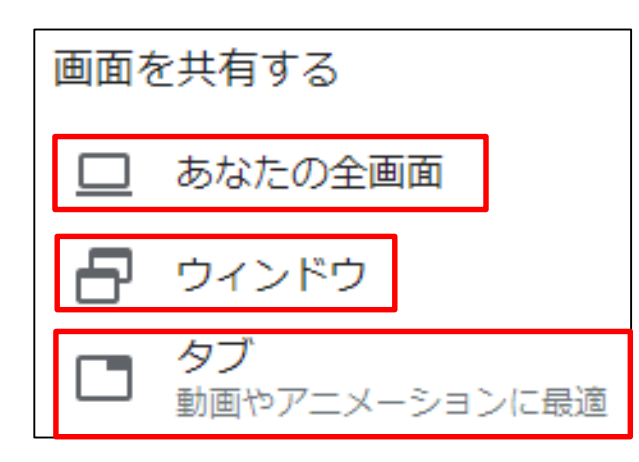

3-(1). 「あなたの全画面」の場合 ウィンドウ全体の縮小画像が表示されるのでクリックし、 「共有」をクリックすると画面共有が始まります。

#### 画面全体の共有

Chrome が meet.google.com との画面コンテンツの共有をリクエストしています。共有する部分を選択してください。

ウィンドウ全体の縮小画像が表示されます

#### 

#### パソコン:画面共有

3-(2). 「ウィンドウ」の場合 開いているウィンドウの縮小画像が表示されるので、 共有したいウィンドウの縮小画像をクリックし、 「共有」をクリックすると画面共有が始まります。

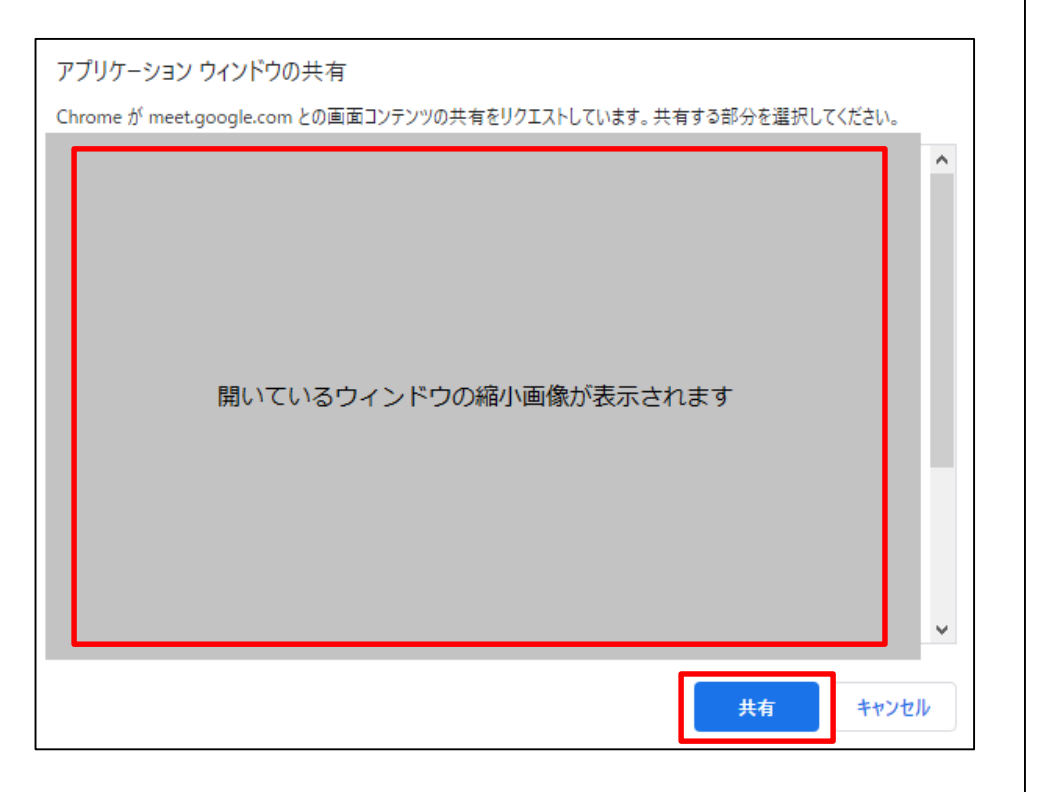

3-(3). 「タブ」の場合 Chromeブラウザで開いているタブの一覧が表示されるので、 共有したいタブをクリックし、 「共有」をクリックすると画面共有が始まります。

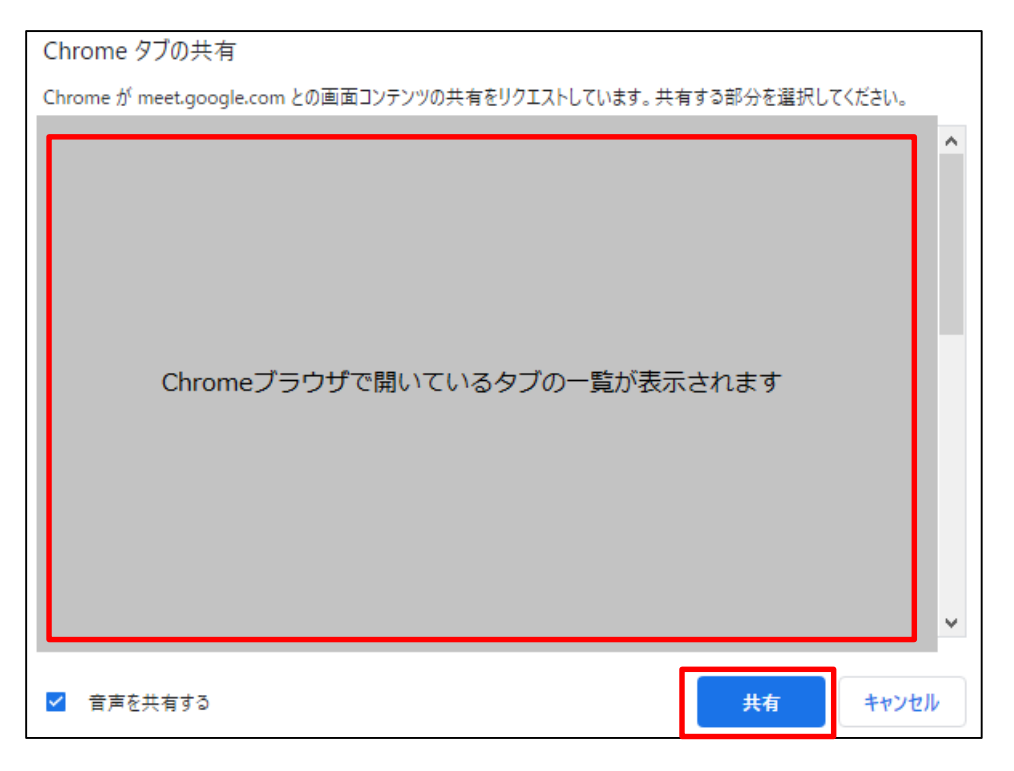

#### パソコン:画面共有

4. 画面共有を終了するには、 画面内に表示されているパネルの 「共有を停止」をクリックします。

Meet のタブに表示されている 「固定表示を停止」をクリックしても 画面共有が終了します。

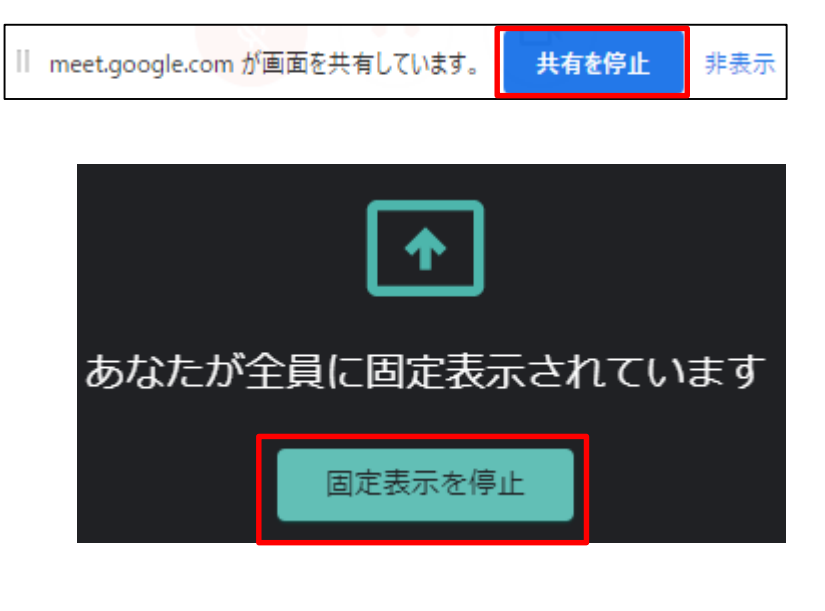

補足. ミーティング開始時に「画面を共有する」を クリックすると「画面を共有する」メニューが表示されます。 メニュー上部の「Chromeタブ」「あなたの全画面」 「アプリケーションウィンドウ」のいずれかを選択し、 共有する対象をクリックした後、 「共有」をクリックすると画面共有が始まります。

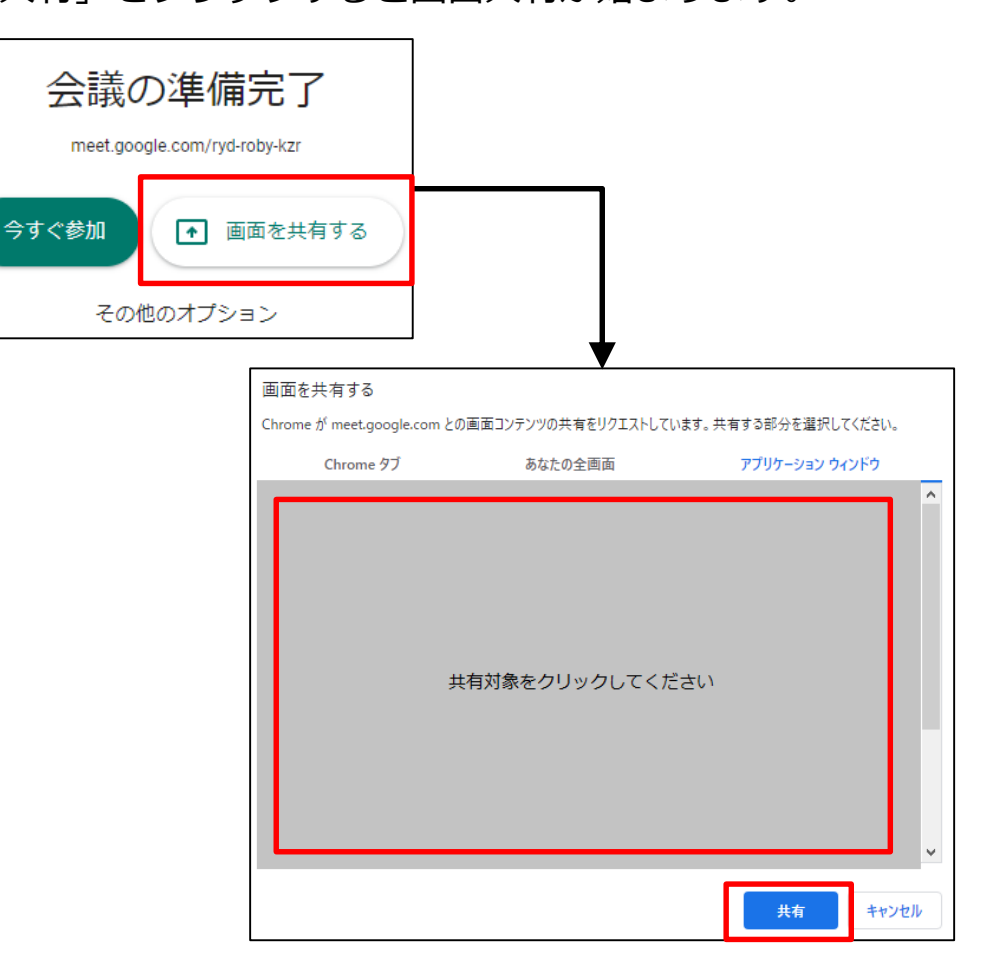

## 参考) カメラ動画の解像度とデータ通信量

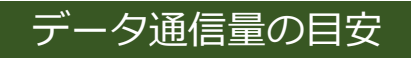

| 動画解像度:360p(オススメ) | 動画解像度:720p       |
|------------------|------------------|
| 90分間:約500~900MB  | 90分間:約600~1500MB |

※動画の解像度設定や共有する資料の種類(PDF、パワーポイント、テキストファイルなど)によって変動します

#### 動画の解像度設定

1. コントロールパネル右端の縦に3つならんだ点をクリックする

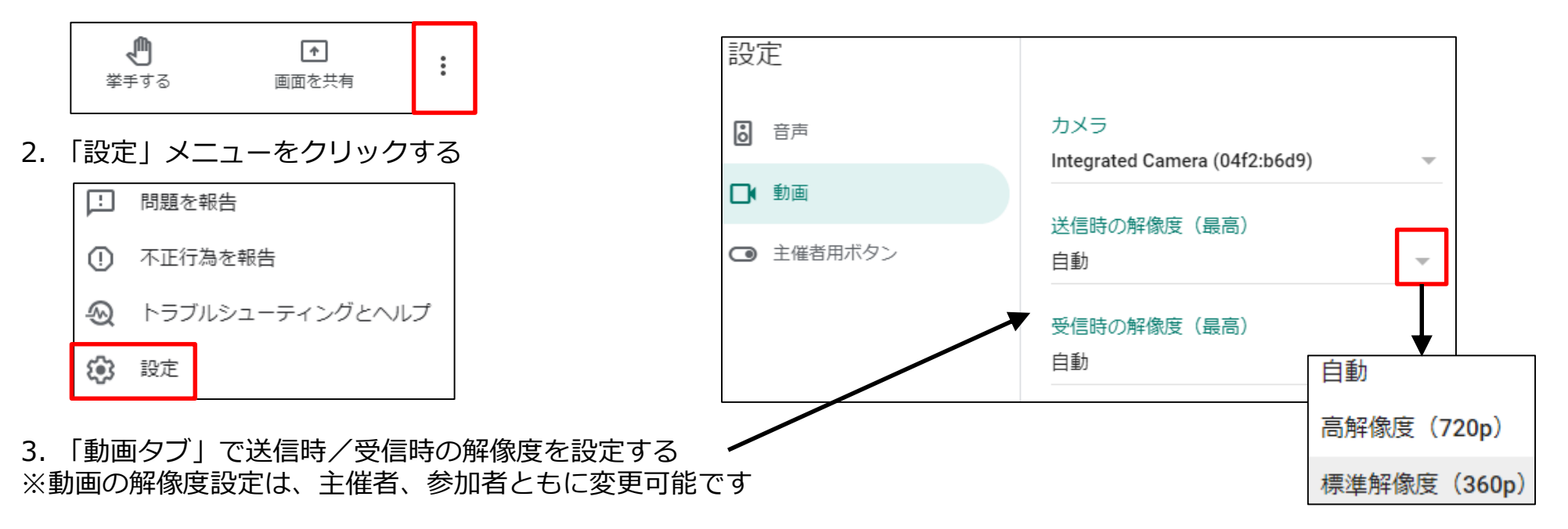

## 参考) Google Meet の仕様について

- ・ ・Meet ミーティングの開催方法は、「即時開催」「予定開催(Googleカレンダーに登録)」の2通りです。
- 「即時開催」すると参加用URLが発行されます。
- 参加用URLもしくはミーティングコードを何らかの方法でゲストに連携 or 招待メール送信機能で送ってください。
- 「予定開催」の場合、<u>事前に参加用URL・ミーティングコードを発行しておくことができます。</u>
- Googleカレンダー登録時に招待メールを送る or URLを何らかの方法でゲストに連携してください。
- どちらの開催方法も、ゲストは招待された G suiteアドレスでログインした状態でMeet を開くと そのままミーティングに参加できますが、別の G suiteアドレスでログインしていたり、 ログインしていない状態で参加用URLにアクセスすると、ホスト(開催者)による承諾が必要になります。
- G suiteアドレスでログインしていない状態での入室は、PCブラウザ(Chrome, Safari)のみ可能。 スマホアプリの場合、G suiteアカウントでのログインは必須です。
- Meet ミーティングは、PCではChromeブラウザ、スマホ・タブレットではアプリでの参加となる。
- その他の仕様は <u>https://support.google.com/a/answer/7303775?hl=ja</u> を参照してください。
- 参加人数の上限は、**100名**です。